# Création d'une Duplicate sur BBO Version du 12.04.2020

# 1. Se connecter sur BBO : (ce tuto est basé sur la version «WEB» i.e. depuis un navigateur ) <u>https://www.bridgebase.com/v3/</u>

# 2. 3 points/suggestions à retenir avant de commencer la création du Duplicate :

#### 2.1 Ajouter des pseudos en tant qu'amis :

Dès que vous connaissez les 8 joueurs, vous pouvez rechercher les pseudos correspondants et les mettre dans vos amis :

- sélectionner onglet vertical «Personnes» à l'extrême droite
- sélectionner l'onglet «Amis» (en haut)
- saisir le nom du pseudo (en bas, en-dessous «ajouter un ami» ),
- et cliquer sur «Ajouter»

#### 2.2 Préparation du Duplicate avant que les 8 joueurs soient connectés

on peut aussi préparer le match, <u>sans le lancer</u>, sans que les autres joueurs soient en ligne s'ils sont dans la liste des "amis" ils apparaîtront sans avoir besoin de les saisir en totalité, il faut simplement les sélectionner

# 2.3 le plus simple est de visualiser ceux qui sont connectés via l'onglet "Personnes" et de lancer le Duplicate dès que les 7 autres sont connectés.

# **CREATION D'UN DUPLICATE**

1. Sélectionner «Compétitif» dans la partie «Jouer ou kibbizer» :

- JOUER OU KIBBITZER Solitaire Compétitif BBO Prime Détente Pratique ZONES DÉDIÉES Zone ACBL Zone robot Clubs virtuels Challenges
- 2. Sélectionner «Par quatre» dans la partie «Autres parties compétitives» :

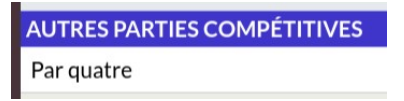

3. Dans l'écran suivant, cliquer directement en bas : «Créer un match par quatre» :

| Retour        | Départ       | Par quatre                        |       |               |                  |
|---------------|--------------|-----------------------------------|-------|---------------|------------------|
| En attente    | En cours     |                                   |       |               | Chercher Effacer |
| farelpml77    | #45<br>12 do | 08 Teams STAY AT<br>onnes - Par 4 | HOME  |               |                  |
| Table 1       |              |                                   | Pren  | Prendre place | Prendre place    |
| 0 kibbitzs    |              |                                   | Trent | Prendre place |                  |
| Table 2       |              |                                   | Pren  | Prendre pla   | Prendre place    |
| 0 kibbitzs    |              |                                   | Tient | Prendre place |                  |
|               |              |                                   |       |               |                  |
|               |              |                                   |       |               |                  |
|               |              |                                   |       |               |                  |
|               |              |                                   |       |               |                  |
|               |              |                                   |       |               |                  |
| Créer un mate | ch par 4     |                                   |       |               |                  |
|               |              |                                   |       |               |                  |
| _             |              |                                   |       |               |                  |
| Crée          | r un n       | natch par 4                       |       |               |                  |
|               |              |                                   |       |               |                  |

- 4. Paramètres de Création d'un match par 4 :
  - Titre
  - Nombre de Donnes
  - Réserver les places en indiquant les 8 pseudos
- 4.1 Onglet Identification :

| Créer un match par 4 ×                     | Créer un match par 4                       |   |  |
|--------------------------------------------|--------------------------------------------|---|--|
| Identification Options Réserver les places | Identification Options Réserver les places |   |  |
| Identification                             | Identification                             |   |  |
| Titre                                      | Titre<br>SM-LCSA 01                        |   |  |
| Description                                | Description<br>duplicate 01                |   |  |
| Équipe 1 Équipe 2                          | Équipe 1<br>Equipe A Equipe 2<br>Equipe B  | _ |  |
|                                            |                                            |   |  |
|                                            |                                            |   |  |
|                                            |                                            |   |  |
|                                            |                                            |   |  |
| Créer un match par 4 Fermer                | Créer un match par 4 Fermer                |   |  |

Page 3

4.2/ Onglet Options : ajuster le nombre de donnes : ici 16 (par défaut : 8)

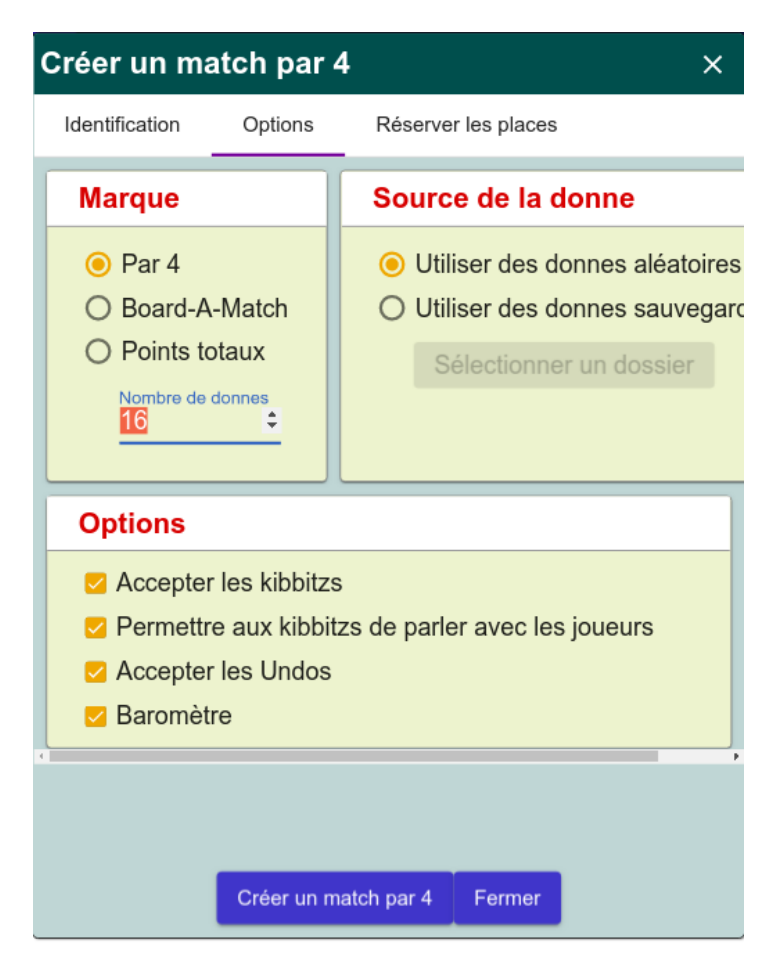

4.3/ Onglet «Réserver les places» :

Attention au piège (on se trompe souvent la 1ère fois !) : on déclare la composition des équipes, ( 1ère équipe : joueurs 1,2,3,4 ; 2ème équipe : joueurs 5,6,7,8 ) et c'est BBO qui positionnera les joueurs aux 2 tables

| Créer un ma    | atch par 4  | ↓ ×                 |  |  |  |
|----------------|-------------|---------------------|--|--|--|
| Identification | Options     | Réserver les places |  |  |  |
| Réserver       | les places  | (Facultatif)        |  |  |  |
| Equ            | ipe A       |                     |  |  |  |
|                | 1           |                     |  |  |  |
| 3              |             | 4                   |  |  |  |
|                | 2           |                     |  |  |  |
| Equipe B       |             |                     |  |  |  |
|                | 5           |                     |  |  |  |
| 7              |             | 8                   |  |  |  |
|                | 6           |                     |  |  |  |
|                |             |                     |  |  |  |
|                |             |                     |  |  |  |
|                |             |                     |  |  |  |
|                | Créer un ma | atch par 4 Fermer   |  |  |  |

5. Finaliser la création : cliquer en bas «Créer un match par 4»

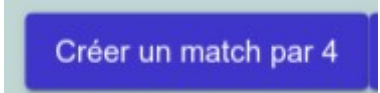

Remarque : les nouveaux utilisateurs BBO ne peuvent pas créer de match par 4 :

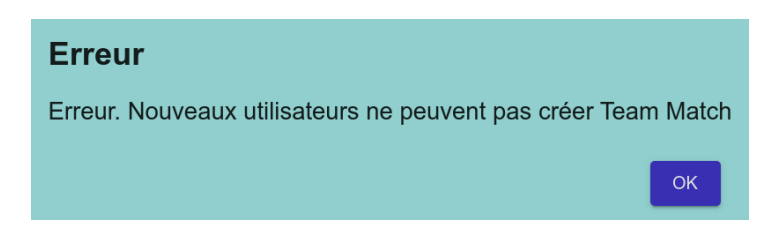

- 6. Envoyez ensuite un message d'information au «Tournoi» (aux 2 tables) :
- 6.1 Sélectionner «Tournoi» avant d'envoyer le message
- 6.2 Envoyez le message d'annonce de description du tournoi aux participants :

Version avec un seul match : vous allez jouer 1 tournoi de 16 donnes (1 seule position) Bon après-midi.

Version avec 2 matchs : vous allez jouer 2 tournois de X donnes chacun. A la fin du 1<sup>er</sup> tournoi, restez connecté sur BBO, et patientez ; le second match sera lancé dès que les 2 tables auront terminé de jouer.

6.3 <u>Re-sélectionner «Table»</u> afin de ne pas envoyer d'informations illicites à l'autre table

- 7. Optionnel : si vous souhaitez organiser 2 matchs consécutifs :
- 7.1 Relever le score de chacun des 2 matchs

A la fin du 1<sup>er</sup> match, le créateur relève le score : par exemple : 24-10 (idem à la fin du 2ème match)

7.2 Création du 2ème match

Dans l'onglet «Réserver les places» :

Rappel : on déclare la composition des équipes, ( 1ère équipe : joueurs 1,2,3,4 ; 2ème équipe : joueurs 5,6,7,8 ) et c'est BBO qui positionnera les joueurs aux 2 tables

les 4 joueurs de l'équipe A sont inchangés :

1 3 4 2

Par contre, on permutera les paires de l'équipe B : NS passe en EO et vice-versa

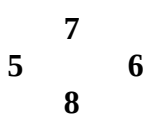

7.3 En cas d'erreur ou d'impossibilité de création du 2ème match (pb techniques divers) :

Il peut vérifier à tout moment que les 7 autres joueurs sont resté connectés.

Si dans l'intervalle de 10mn, le créateur n'arrive pas à créer le 2ème match, alors il peut prendre la décision d'annuler le 2ème match, et envoie un message aux 7 autres joueurs participants afin de les informer :

Création 2eme match impossible ; les joueurs X et Y vont pouvoir créer 2 tables de 4 afin de continuer notre séance. Restez connecté à BBO, encore un peu de patience.